| 1. EI<br>A TR | NTR<br>RAVI           | RAMOS<br>ES DEL | EN LA OFICINA VIRTUAL,<br>SIGUIENTE ENLACE:                                                                           | Convocatoria<br>Andalucia 202 | de ayudas a Proyectos de Investigación e Innovación A<br>1-2027   | plicada    |
|---------------|-----------------------|-----------------|----------------------------------------------------------------------------------------------------|-------------------------------|-------------------------------------------------------------------|------------|
| htt           | ps:                   | //ofi           | cinavirtual.uca.es/                                                                                                   | Subsanaciones: Ad             | untar documento                                                   |            |
| que r         | nos r                 | nostrará        | i, la siguiente imagen:                                                                                               | Ind                           | que el tipo de documento que desea adjuntar:<br>unte el documento |            |
| oficine       | Victual               |                 | * +                                                                                                    |                               |                                                                   | 1          |
|               | ← →                   | a               | ♥ A https://ohcnewittuel.uca.es/shidnavirtuel                                                                         |                               | 🗉 🚖 🔍 hanal                                                       |            |
|               |                       |                 |                                                                                                    |                               | U                                                                 | niversida  |
| <b>5</b><br>0 | WUCA Officina Virtual |                 |                                                                                                    |                               | Bienvenidos/as a la Oficine Virtu<br>de Cádiz                     | al de la l |
|               |                       |                 | Acceder con Certificado D                                                                                             | igital                        | Acceder con Usuario y Clave                                       |            |
|               |                       |                 | <ul> <li>Necesario disponer de un certificado electró</li> <li>Necesario tener instalado Autofirma gr Desc</li> </ul> | sico vigente d'<br>serger d'  | Usumio                                                            |            |
|               |                       |                 | Status and                                                                                                    | en l                          | Conestar                                                          |            |
|               |                       |                 |                                                                                                    |                               |                                                                   |            |

Podemos Acceder con "Usuario y Clave" (credenciales de la Universidad), o bien Acceder con 'Certificado Digital':

| <ul> <li>Una vez entramos, aparecemos en la Pestaña 'Trámites disponibles':</li> </ul> | <b>WUCA Oficina Vir</b>       | tual <sup>9</sup>  |                    |              |     |
|----------------------------------------------------------------------------------------|-------------------------------|--------------------|--------------------|--------------|-----|
|                                                                                        | Trámites disponibles (21)     | Mis borradores (7) | Mis Trâmites (104) | Mis Document | 05  |
|                                                                                        | Trâmites disponibles          | ie<br>I            |                    |              |     |
|                                                                                        | Seleccione el tràmite que des | ee iniciar:        |                    |              |     |
|                                                                                        |                               | Trámile            |                    | Presentación | BOU |

pero hay que 'hacer click', para acceder a 'Mis Trámites', que es donde localizaremos la solicitud que ya presentamos (sol-202500XXXXXX-tra). Estando en la pestaña 'Mis Trámites', veremos algo como lo siguiente:

| Tràmites disponibles | (21) Mis I | borradores (7) | Mis Trámites (104)    |
|----------------------|------------|----------------|-----------------------|
| Localiza tus trá     | mites      |                |                       |
| Procedimiento:       |            |                |                       |
| Todos los procedimie | ntos       |                |                       |
| Código de solicitud: | sol-202500 | -tra           | Fecha de Presentación |
|                      |            |                | Desde:                |
|                      |            |                | Burrar .              |
| Mis Trámites         |            |                |                       |

Como se observa en la imagen de la izqda., para poder acceder a nuestra solicitud si tenemos muchas, podemos escribir en el apartado 'Código de solicitud:' la nuestra, para buscarla. Tal como se ve el ejemplo.

Si no la encontramos, podemos localizarla, más abajo, en el apartado donde aparece todas nuestras solicitudes presentadas anteriormente:

| Tràmites disponibles  | (21) Mis bo                 | rradores (7)     | Mis Trâmites (104)                          | Mis Do               | cumentos                 | Mis Comunicaciones (1)      | Mis                |
|-----------------------|-----------------------------|------------------|---------------------------------------------|----------------------|--------------------------|-----------------------------|--------------------|
| Localiza tus trá      | nites                       |                  |                                             |                      |                          |                             |                    |
| Procedimiento:        |                             |                  |                                             |                      |                          |                             |                    |
| Todos los procedimien | ntors                       |                  |                                             |                      |                          |                             |                    |
| Código de solicitud:  | sol-202500                  | <b>H</b> tra     | Fecha de Presentación<br>Desde:             | Ling ist             | Hasta:                   |                             |                    |
| Mis Trámites          |                             |                  |                                             |                      |                          |                             |                    |
| Expandir              | Contrase                    |                  |                                             |                      |                          |                             |                    |
| and the second second |                             | Trámite          | Estad                                       | 0                    | N* Registro              | Fecha Registro              | Duplics            |
| Convoca               | toria de ayudas a l<br>2500 | Proyectos de Inv | vestigación e Innovación Aplicad<br>PRESEN1 | a financiados<br>ADO | por el Program<br>202500 | a Operativo FEDER Andalucia | 2021-2027<br>14 Du |

**3.** Debemos acceder a ella, simplemente 'haciendo click', sobre el enlace que indica el número de nuestra propia solicitud.

Tal como se aprecia en la imagen, donde aparece el cursor del ratón:

| Trámites disponibles  | (21) Mis bo                          | rradores (7)                 | Mis Trámites (104)                                    |             |
|-----------------------|--------------------------------------|------------------------------|-------------------------------------------------------|-------------|
| Localiza tus trá      | mites                                |                              |                                                       |             |
| Procedimiento:        |                                      |                              |                                                       |             |
| Todos los procedimier | ntos                                 |                              |                                                       |             |
| Código de solicitud:  | sol-202500                           | -tra                         | Fecha de Presentación:                                |             |
|                       |                                      |                              | Desde:<br>Biwcur                                      |             |
| Mis Tramites          |                                      |                              |                                                       |             |
| Expandir              | Contraor                             |                              |                                                       |             |
|                       |                                      | Trámite                      | Estade                                                | 0           |
| Convoca               | atoria de ayudas a l<br>025001 - tra | Trámite<br>Proyectos de Inve | Estado<br>stigación e Innovación Aplicada<br>PRESENT/ | a fir<br>AD |

4. Veremos entonces nuestra solicitud, con todos sus detalles (Cód.Registro, Fecha, nuestro DNI, etc.). Desde el apartado ¿Qué puedo hacer ahora? (ubicado en el centro) nos da la posibilidad de 'Adjuntar más documentación' (Botón) → Seleccione "Adjuntar más documentación" para adjuntar un documento al trámite como documentación aportada durante la tramitación.

| Datos del tràmite                                                                                                    |                                                                                                    |                                                                     |                                                                              |                                                                 |
|----------------------------------------------------------------------------------------------------|----------------------------------------------------------------------------------------------------|---------------------------------------------------------------------|------------------------------------------------------------------------------|-----------------------------------------------------------------|
| Resumen de los datos correspondient                                                                                                    | les a la presentación de la solicitud some                                                                                                    | etida a trámite. Para consultar el justificante                     | puise sobre el botón "Descarga                                               | e.                                                              |
| Código Registro                                                                                                    | Fecha de Registro                                                                                                    | D.N.I. del interesado                                               | Descargar Justifica                                                          | ante                                                            |
| 202500                                                                                                    | 2025 19:34:14                                                                                                    |                                                                     | 📆 Descargar                                                                  |                                                                 |
|                                                                                                    | His                                                                                                    | stórico Trámite                                                     |                                                                              |                                                                 |
|                                                                                                    |                                                                                                    |                                                                     |                                                                              |                                                                 |
| ¿Qué puedo hacer ahora?                                                                                                    |                                                                                                    |                                                                     |                                                                              |                                                                 |
| a manufacture of the second second second second second second second second second second second second second                                                                                                    | where the production of the production of the pr | me como cocamencación aponada ourante                               | Ka u dri tojakoviti,                                                         |                                                                 |
| 1999 - 1999 - 1999 - 1999 - 1999 - 1997 - 1997 - 1997 - 1997 - 1997 - 1997 - 1997 - 1997 - 1997 - 1997 - 1997 -                                                                                                    | oon, para adamar an aocomenio a can                                                                                                    | ne como occamentación aportada ourante                              | ia parinación,                                                               |                                                                 |
|                                                                                                    | Adjuntar                                                                                                    | más documentación                                                   |                                                                              |                                                                 |
| 99992000000000000000000000000000000000                                                                                                    | Adjuntar                                                                                                    | más documentación                                                   |                                                                              |                                                                 |
|                                                                                                    | P Adjuntar                                                                                                    | más documentación                                                   | ie partiekovit,                                                              |                                                                 |
|                                                                                                    | P Adjuntar                                                                                                    | más documentación                                                   | ar Danmakkan,                                                                |                                                                 |
| Documentos Presentados                                                                                                    | 🥒 Adjuntar                                                                                                    | más documentación                                                   | ar Dannadoon,                                                                |                                                                 |
| Documentos Presentados<br>Listado con la documentación aporta:                                                                                                    | a al inicio del tramite y durante la tramita                                                                                                    | rmás documentación                                                  | desea consultar un documento                                                 | en concretz                                                     |
| Documentos Presentados<br>Listado con la documentación aportac<br>Solicitud Asocos y Conico do a                                                                                                    | e al inicio del tràmite y durante la tramita                                                                                                    | rmás documentación                                                  | desea consultar un documento                                                 | en concreto                                                     |
| Occumentos Presentados<br>Listado con la documentación aportac<br>Solicitud, Anexos y Copias de a                                                                                                    | e al inicio del tramite y durante la tramita<br>nexos                                                                                                    | rmás documentación                                                  | desea consultar un documento                                                 | en concreto                                                     |
| Documentos Presentados<br>Listado con la documentación aportac<br>Solicitud, Anexos y Copias de a<br>SOLICITUD AYUDA FEDER AND                                                                                                    | ean para departan de decenerado a der<br>Adjuntar<br>la al inicio del tràmite y durante la tramita<br>nexos<br>MALUCIA 2025                                                                                                    | más documentación                                                   | desea consultar un documento                                                 | en concreto<br>Visualiza                                        |
| Documentos Presentados<br>Listado con la documentación aportac<br>Solicitud, Anexos y Copias de a<br>SOLICITUD AYUDA FEDER AND<br>Documentación aportada                                                                                                    | ean para departar de decenerado de dan<br>e Adjuntar<br>la al inicio del tràmite y durante la tramita<br>nexos<br>MALUCIA 2025                                                                                                    | más documentación                                                   | desea consultar un documento                                                 | en concreto<br>Visueliza                                        |
| Documentos Presentados<br>Listado con la documentación aportac<br>Solicitud, Anexos y Copias de a<br>SOLICITUD AYUDA FEDER AND<br>Documentación aportada                                                                                                    | la al inicio del tramite y durante la tramita<br>nexos<br>NALUCIA 2025                                                                                                    | más documentación                                                   | desea consultar un documento                                                 | en concreto<br>Visueliza                                        |
| Documentos Presentados<br>Listado con la documentación aportac<br>Solicitud, Anexos y Copias de a<br>SOLICITUD AYUDA FEDER AND<br>Documentación aportada<br>Curriculum Vilae (único CV por pr                                                                                                    | la al inicio del tramite y durante la tramita<br>nexos<br>NALUCIA 2025                                                                                                    | r más documentación<br>ición del mismo. Pulse sobre "Visualizar" si | desea consultar un documento<br>2025                                         | en concreto<br>Visueliza<br>Visueliza                           |
| Documentos Presentacios<br>Listado con la documentación aportac<br>Solicitud, Anexos y Copias de a<br>SOLICITUD AYUDA FEDER AND<br>Documentación aportada<br>Curriculum Vitae (único CV por pr<br>Anexo I sobre implicaciones ética                                                                    | la al inicio del tràmite y durante la tramita<br>nexos<br>MALUCIA 2025<br>oyecto, incluyendo miembros del equipo<br>s de los proyectos solicitados                                                                                                    | r más documentación<br>Ición del mismo. Pulse sobre "Visualizar" si | desea consultar un documento<br>2025<br>2025<br>2025<br>2025                 | en concreto<br>Visueliza<br>Visueliza<br>Visueliza              |
| Documentos Presentados<br>Listado con la documentación aportas<br>Solicitud, Anexos y Copias de a<br>SOLICITUD AYUDA FEDER AND<br>Documentación aportada<br>Curriculum Vilae (único CV por pr<br>Anexo I sobre implicaciones ética<br>Memoria Científico-Técnica de la                                 | Adjuntar<br>Adjuntar<br>ia al inicio del tramite y durante la tramita<br>nexos<br>NALUCIA 2025<br>royecto, incluyendo miembros del equipo<br>s de los proyectos solicitados<br>actuación a realizar (Anexo I)                                                                                                    | rmás documentación                                                  | desea consultar un documento<br>2025<br>2025<br>2025<br>2025                 | en concreto<br>Visueliza<br>Visueliza<br>Visueliza<br>Visueliza |
| Documentos Presentados<br>Listado con la documentación aportac<br>Solicitud, Anexos y Copias de a<br>SOLICITUD AYUDA FEDER AND<br>Documentación aportada<br>Curriculum Vitae (único CV por pi<br>Anexo I sobre implicaciones ética<br>Memoria Científico-Técnica de la                                 | Adjuntar<br>Adjuntar<br>Ia al inicio del tràmite y durante la tramita<br>nexos<br>MLUCIA 2025<br>Oyecto, incluyendo miembros del equipo<br>s de los proyectos solicitados<br>actuación a realizar (Anexo I)                                                                                                    | más documentación                                                   | desea consultar un documento<br>2025<br>2025<br>2025<br>2025<br>2025<br>2025 | en concreto<br>Visueliza<br>Visualiza<br>Visualiza              |
| Documentos Presentados<br>Listado con la documentación aportac<br>Solicitud, Anexos y Copias de a<br>SOLICITUD AYUDA FEDER AND<br>Documentación aportada<br>Curriculum Vitae (único CV por pi<br>Anexo I sobre implicaciones ética<br>Memoria Científico-Técnica de la<br>Documentación aportada duram | econ para departan de decentente a der<br>Adjuntar<br>la al inicio del tràmite y durante la tramita<br>nexos<br>MALUCIA 2025<br>vyecto, incluyendo miembros del equipo<br>s de los proyectos solicitados<br>actuación a realizar (Anexo I)<br>le la tramitación                                                                                                    | más documentación                                                   | desea consultar un documento<br>2025<br>2025<br>2025<br>2025<br>2025<br>2025 | en concreto<br>Visueliza<br>Visueliza<br>Visueliza              |

**5.** Adjuntamos entonces, uno de los documentos que necesitemos incorporar, tal como se observa en este caso, después de haberlo incorporado (botón, **Browse...**), pudiendo escribir opcionalmente, una breve descripción.

Por último, pulsar sobre "Adjuntar" para añadirlo como un documento más, de nuestro expediente o solicitud.  $\rightarrow$ 

**6**. **IMPORTANTE**. Para que este documento pueda ser presentado, hay que firmar el Documento adjuntado. *¡Ojo!, ¡Todavía no estaría presentado!*.

Para ello le damos a 'Iniciar firma' para realizar la firma del documento ('Firmar'). De esta forma ya nos dejará poder presentarlo:

| sereculore indjantar mas occurrentacion para aujuntar un documento artic                                                                             | mite como documentación aportada durante la tramit |
|----------------------------------------------------------------------------------------------------|----------------------------------------------------|
| P Adjunt                                                                                                    | ar más documentación                               |
|                                                                                                    |                                                    |
|                                                                                                    |                                                    |
| eleccione el documento adjuntado, pulse sobre "Iniciar Firma", una vez firm                                                                          | ado tendrá que presentario telemáticamente.        |
| eleccione el documento adjuntado, puise sobre "Iniciar Firma", una vez firm<br>Documentación adicional                                               | ado tendrá que presentario telemáticamente.        |
| eleccione el documento adjuntado, puise sobre "Iniciar Firma", una vez firm<br>Documentación adicional<br>Reuebe2 off - (Documento 1, para subsanar) | ado tendrá que presentario telemáticamente.        |

| ué puedo hacer ahora?                                   |                                           |                                                               |       |
|---------------------------------------------------------|-------------------------------------------|---------------------------------------------------------------|-------|
| eleccione "Adjuntar más docun                           | nentación" para adjuntar un documento a   | I trámite como documentación aportada durante la tramitación. |       |
|                                                         | Ø Adj                                     | untar más documentación                                       |       |
|                                                         | (                                         |                                                               |       |
| eleccione el documento adjunt                           | ado, pulse sobre "Iniciar Firma", una vez | firmado tendrá que presentarlo telemáticamente.               |       |
| Documentación adicional                                 |                                           |                                                               |       |
| Prueba2.pdf - (Documento                                | 1, para subsanar)                         | Firmado           Datos de los firmantes                      | entar |
|                                                         |                                           | Visualizar   Eliminar                                         |       |
|                                                         |                                           |                                                               |       |
| ha2.pdf                                                 |                                           |                                                               |       |
| s el baltin "Fornar" para fersar digitalmente el docume | 🖘 Mas nannanin actor is firm, Solist.     |                                                               |       |
|                                                         | A stragt                                  |                                                               |       |
| Q. (4) (4) (4)                                          | - + Hendric assessment in the             | 2 T 2 4 6 3 >                                                 |       |
|                                                         |                                           |                                                               |       |
|                                                         |                                           |                                                               |       |
|                                                         |                                           |                                                               |       |
|                                                         |                                           |                                                               |       |
|                                                         |                                           |                                                               |       |
|                                                         |                                           |                                                               |       |
|                                                         |                                           |                                                               |       |
|                                                         |                                           |                                                               |       |
|                                                         |                                           |                                                               |       |

En una de las imágenes anteriores, podemos ver una 'vista previa' de nuestro documento (siempre que sea un PDF, que sería lo recomendable para poder visualizarlo). En algunas circunstancias, puede interesarnos subir un ZIP (tamaño máximo de 15Mb), por ejemplo, para adjuntar 'varios documentos'. Pero en ese caso, no podríamos visualizarlo.

## 7. Después de haberlo firmado, aparecerá un nuevo botón 'Presentar'.

Pulsando sobre el mismo, lo incorporamos a nuestro expediente, y nos indicará finalmente, que **'La documentación se** ha presentado correctamente en el registro'.

Apareciendo en nuestro expediente (o solicitud), como un nuevo documento que podemos ver desde el Apartado: **Documentación aportada durante la tramitación**' (al final del todo, tal como se aprecia en la imagen), con la fecha del día de hoy (en el momento que la hemos incorporado y firmado). Tal como aparece señalado en la imagen:

|                                          | Adjuntar más documentación                                                                                    |             |
|------------------------------------------|----------------------------------------------------------------------------------------------------|-------------|
|                                          |                                                                                                    |             |
| umentos Presentados                      |                                                                                                    |             |
| ado con la documentación aportada al in  | icio del trámite v durante la tramitación del mismo. Pulse sobre "Visualizar" si desea consultar un documento | en concreto |
| Solicitud. Anexos y Copias de anexos     |                                                                                                    |             |
| SOLICITUD AYUDA FEDER ANDALUC            | iA 2025                                                                                                    | Visualiza   |
| Documentación aportada                   |                                                                                                    |             |
| Curriculum Vitae (único CV por proyecto  | h, incluyendo miembros del equipo. Anexo II)                                                                  | Visualiza   |
| Anexo I sobre implicaciones élicas de lo | s proyectos solicitados ama 2025                                                                              | Visualiza   |
| Memoria Científico-Técnica de la actuad  | ión a realizar (Anexo I)                                                                                      | Visualiza   |
| Documentación aportada durante la tr     | amitación                                                                                                    |             |
| pruebaPDF.pdf - (gergsrd)                | Descargar Justificante 2/2025                                                                                 | Visualiza   |
| Prueba2.pdf - (Documento 1, para subs    | anar) Descargar Justificante (2025                                                                            | Visualiza   |

8. Si tuviéramos que añadir más documentación, repetiríamos los pasos vistos, desde el punto 4 al 8.

9. Cuando hayamos acabado el proceso, tan solo le damos al botón **Salir**, que aparece en el extremo superior derecho de la página:

Ayuda | Salir